## Инструкция для участия в пробном тестировании

Для прохождения пробного тестирования Вам необходимо:

- Телефон с камерой.

- Персональный компьютер для получения заданий.

- Стабильно работающее интернет-соединение.

- Установить на ПК с web-камерой или смартфон приложение ZOOM.
- Бланк ответов (распечатать или разлиновать самостоятельно по шаблону).
- Две ручки синего цвета.

Вы должны находиться одни в помещении, где планируете писать «работу», перед персональным компьютером или ноутбуком. На Вашем столе могут находиться только:

- ручки;

- бланк ответа;
- чистые листки бумаги (для черновиков);
- смартфон;
- документ, удостоверяющий Вашу личность.

До начала проведения пробного тестирования Вам необходимо сделать селфи-фотографию с паспортом, развернутым на ВТОРОЙ и ТРЕТЬЕЙ страницах (разворот с фотографией) и отправить ее на почту <u>exam@sseu.ru</u>

Распечатать бланк ответа по <u>Ссылке</u>. Если возможность печати отсутствует, то самостоятельно разлиновать чистый лист бумаги формата A4 в соответствии с шаблоном бланка ответов.

В день проведения пробного тестирования перейти по <u>Ссылке</u>. Во вновь открывшейся странице указано расписание, ссылка для перехода в видеоконференцию по соответствующей дисциплине, тестовые задания, бланк ответа.

Перейти по ссылке для доступа в соответствующую видеоконференцию. Предварительно необходимо установить на свой компьютер программное обеспечение <u>Zoom</u>

После входа в видеоконференцию необходимо пройти процедуру идентификации. Администратор тестирования откроет Ваше видеоизображение и произведет сличение с присланной Вами селфи-

фотографией. В случае выявления несовпадения администратор имеет право удалить Вас с тестирования.

Открыть тестовые задания по <u>Ссылке</u> (также задания будут размещены в чате Zoom).

Заполнить бланк ответов синей ручкой.

После выполнения тестовых заданий, сканировать/фотографировать заполненный бланк ответов и выслать его на адрес электронной почты <u>exam@sseu.ru</u> в течение 20 мин. после окончания времени экзамена.

## Инструкция по ZOOM:

После запуска приложения, появляется окно

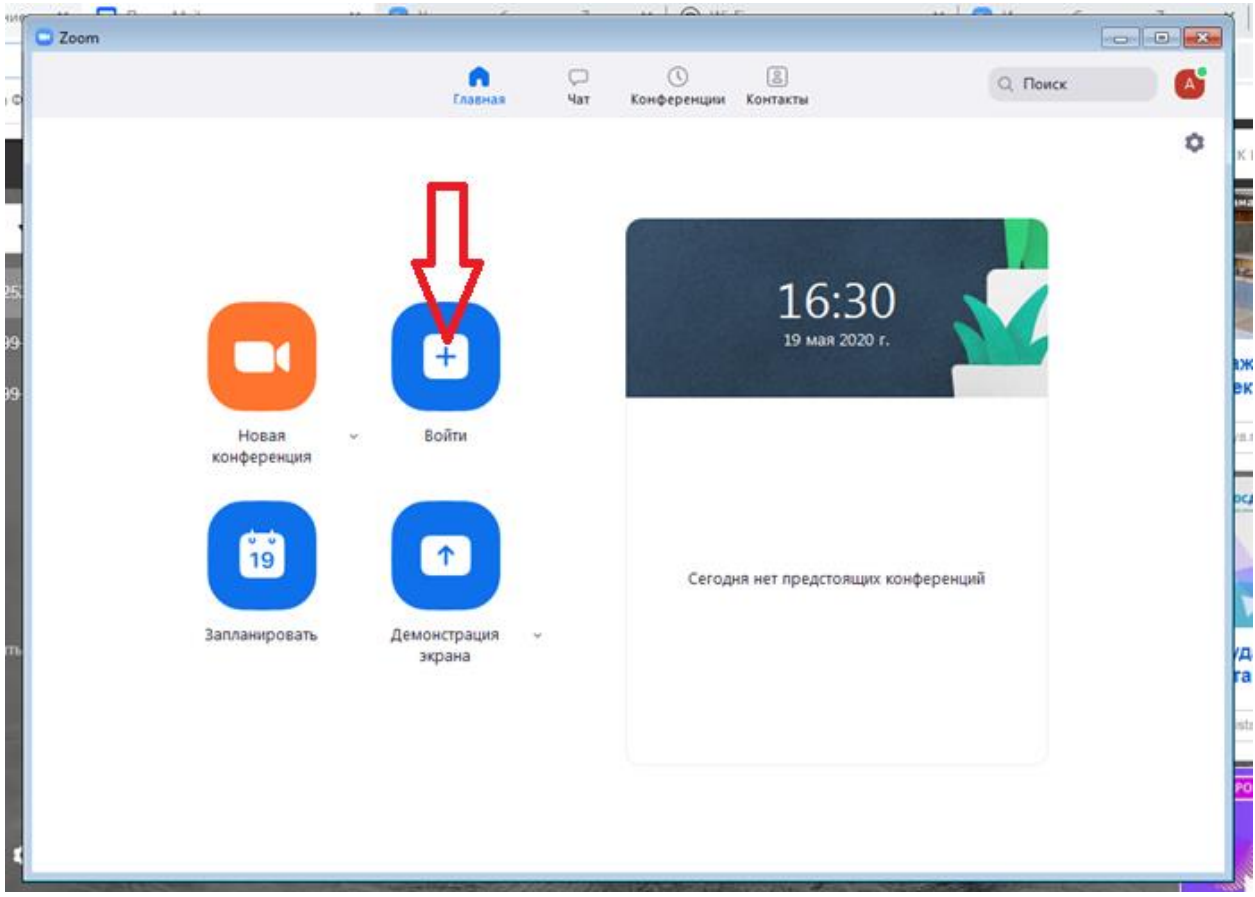

Нажимаем кнопку «Войти»

В появившемся окне в поле «Укажите идентификатор ..» скопируйте ссылку со страницы <u>Ссылка.</u>

В поле «Введите ваше имя» вводите свою Фамилию и Имя (в соответствии с паспортом)

Ставите галочку напротив «Не подключать звук»

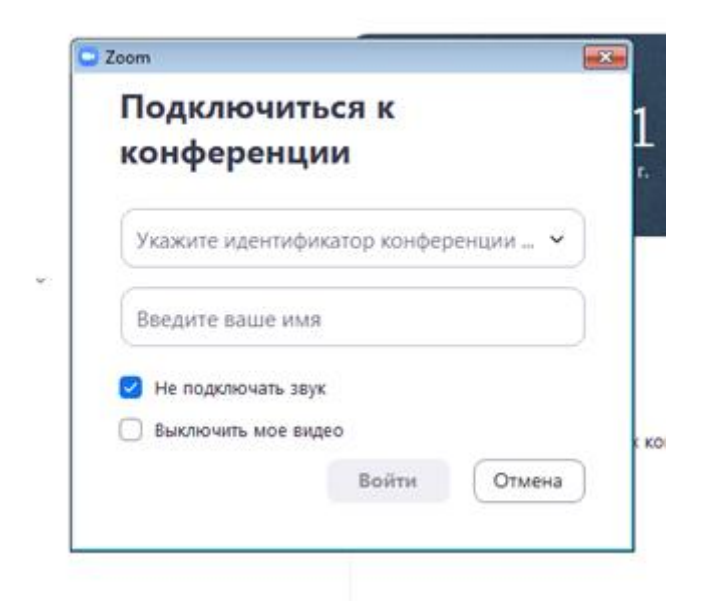

Нажмите «Войти»

Нажимаем «Подключение с видео» После этого у Вас появится вот такое окно

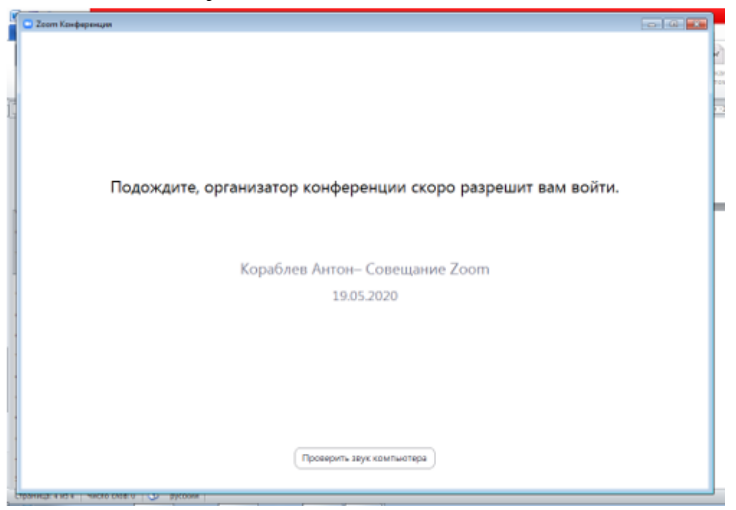

Ожидайте, когда организатор конференции дойдет до вашей регистрации.

Если у Вас прервалось видео соединение, подключитесь повторно.